# SIEMENS

Configuration 2

# SIMATIC

# Process Control System PCS 7 Symantec Endpoint Protection 11.0 Configuration

**Commissioning Manual** 

**08/2009** A5E02634984-01

### Legal information

### Warning notice system

This manual contains notices you have to observe in order to ensure your personal safety, as well as to prevent damage to property. The notices referring to your personal safety are highlighted in the manual by a safety alert symbol, notices referring only to property damage have no safety alert symbol. These notices shown below are graded according to the degree of danger.

### DANGER

indicates that death or severe personal injury will result if proper precautions are not taken.

### WARNING

indicates that death or severe personal injury **may** result if proper precautions are not taken.

### 

with a safety alert symbol, indicates that minor personal injury can result if proper precautions are not taken.

### CAUTION

without a safety alert symbol, indicates that property damage can result if proper precautions are not taken.

#### NOTICE

indicates that an unintended result or situation can occur if the corresponding information is not taken into account.

If more than one degree of danger is present, the warning notice representing the highest degree of danger will be used. A notice warning of injury to persons with a safety alert symbol may also include a warning relating to property damage.

### **Qualified Personnel**

The product/system described in this documentation may be operated only by **personnel qualified** for the specific task in accordance with the relevant documentation for the specific task, in particular its warning notices and safety instructions. Qualified personnel are those who, based on their training and experience, are capable of identifying risks and avoiding potential hazards when working with these products/systems.

#### Proper use of Siemens products

Note the following:

### 

Siemens products may only be used for the applications described in the catalog and in the relevant technical documentation. If products and components from other manufacturers are used, these must be recommended or approved by Siemens. Proper transport, storage, installation, assembly, commissioning, operation and maintenance are required to ensure that the products operate safely and without any problems. The permissible ambient conditions must be adhered to. The information in the relevant documentation must be observed.

#### Trademarks

All names identified by ® are registered trademarks of the Siemens AG. The remaining trademarks in this publication may be trademarks whose use by third parties for their own purposes could violate the rights of the owner.

#### **Disclaimer of Liability**

We have reviewed the contents of this publication to ensure consistency with the hardware and software described. Since variance cannot be precluded entirely, we cannot guarantee full consistency. However, the information in this publication is reviewed regularly and any necessary corrections are included in subsequent editions.

Siemens AG Industry Sector Postfach 48 48 90026 NÜRNBERG GERMANY A5E02634984-01 @ 08/2009

# Table of contents

| 1 | Using virus scanners                                               |                                                                                                    |                                                      |  |  |
|---|--------------------------------------------------------------------|----------------------------------------------------------------------------------------------------|------------------------------------------------------|--|--|
|   | 1.1                                                                | Preface                                                                                                    | 5                                                    |  |  |
|   | 1.2<br>1.2.1<br>1.2.2<br>1.2.3<br>1.2.4                            | Using virus scanners<br>Introduction<br>Definitions and information<br>Principle structure of the virus scanner architecture<br>Using antivirus software                                                                          | 6<br>6<br>7<br>8                                     |  |  |
| 2 | Configur                                                           | ation                                                                                                    | 9                                                    |  |  |
|   | 2.1                                                                | Introduction                                                                                                    | 9                                                    |  |  |
|   | 2.2                                                                | Client Modules                                                                                                    | 9                                                    |  |  |
|   | 2.3                                                                | Policies                                                                                                    | 9                                                    |  |  |
|   | 2.4                                                                | Virus Definition Manager                                                                                                    | .10                                                  |  |  |
|   | 2.5<br>2.5.1<br>2.5.2<br>2.5.3<br>2.5.4<br>2.5.5<br>2.5.6<br>2.5.7 | File System Auto-Protect<br>File System Auto-Protect<br>File System<br>Email Protection<br>Antispyware Protection – TruScan Proactive Threat Scans<br>Quarantine settings<br>Report Submission settings<br>Miscellaneous settings | .12<br>.12<br>.12<br>.18<br>.19<br>.21<br>.23<br>.24 |  |  |
|   | 2.6                                                                | Client Administrator and Tamper Protection Options                                                                                                    | .28                                                  |  |  |
|   | 2.7                                                                | Endpoint Console Firewall Settings                                                                                                    | .31                                                  |  |  |
|   | 2.8                                                                | Endpoint Intrusion Detection Settings                                                                                                    | .33                                                  |  |  |

# Using virus scanners

# 1.1 Preface

### Important information about this whitepaper

The compatibility of the virus scanners recommended for PCS 7 and WinCC has been tested with the systems. The recommended settings for these virus scanners have been chosen to ensure the reliable real time operation of PCS 7 is not adversely affected by the virus scanner software.

These recommendations describe how to discover and make effective as comprehensively as possible the currently known, best possible compromise between the target, virus and damage software, and ensure an as determinable as possible time response of the PCS 7 control system can be achieved in all operating phases.

If you choose different settings for the virus scanner, this could have negative effects on the real-time behavior.

### Purpose of this documentation

This documentation describes the recommended settings for virus scanner software in combination with PCS 7 and WinCC following the virus scanner installation.

### Required knowledge

This documentation is aimed at anyone who is involved in configuring, commissioning and operating automated systems based on SIMATIC PCS 7 or WinCC. Knowledge of administration and IT techniques for Microsoft Windows operating systems is assumed.

### Validity of the documentation

The documentation applies to process control systems equipped with the respective product version of PCS 7 or WinCC.

### NOTICE

Note that certain virus scanners are only approved for certain product versions.

Additional information is available in the Internet at the following address:

http://support.automation.siemens.com/WW/view/en/10154608

1.2 Using virus scanners

# 1.2 Using virus scanners

### 1.2.1 Introduction

Using virus scanners in a process control system is only effective when they are part of a comprehensive security concept. A virus scanner alone cannot protect a process control system against hostile attacks.

The security concept PCS 7 / WinCC is available on the Internet under:

http://support.automation.siemens.com

Virus scanners should comply with the requirements described in the security concepts of PCS 7 / WinCC.

### 1.2.2 Definitions and information

### **Basic principle**

The use of a virus scanner should never inhibit a plant in runtime.

### Virus scanners

A virus scanner is a software that detects, blocks or eliminates harmful program routines (computer viruses, worms, etc.).

### Scan engine (scanner module)

The scan engine is a component of the virus scanner software that can examine data for harmful software.

### Virus signature file (virus pattern file or virus definition file)

This file provides the virus signatures to the scan engine, which uses it to search through data for harmful software.

### Virus scan client

The virus scan client is a computer which is examined for viruses and managed by the virus server.

### Virus scan server

The virus scan server is a computer which centrally manages virus scan clients, loads virus signature files and deploys them on the virus scan clients.

1.2 Using virus scanners

# 1.2.3 Principle structure of the virus scanner architecture

A virus scan server receives its virus signatures from the update server of the respective virus scan manufacturer in the Internet or from an upstream virus scan server and manages its virus scan clients.

Remote access to the virus scan server is available via web console.

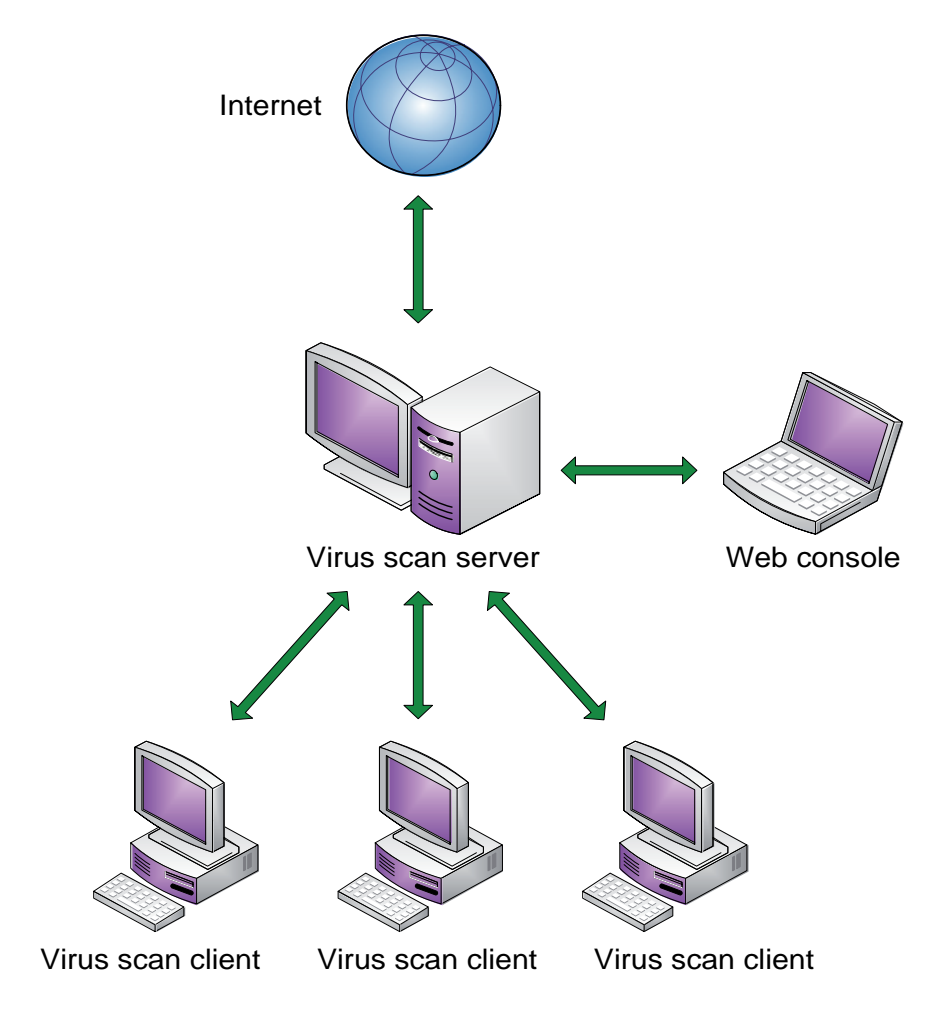

1.2 Using virus scanners

### 1.2.4 Using antivirus software

### Information for configuration of local virus scanners

• Integrated firewall of the virus scanner

The local Windows firewall is used as of PCS 7 V7.0 and configured with the SIMATIC Security Control (SSC) component. The firewalls integrated in the virus scanners are therefore not installed.

- Manual scan (manual scan, on demand scan) A manual scan should never be performed on virus scan clients during process mode (runtime). This should take place at regular intervals, e.g. during maintenance, on all computers of the system.
- Automatic scan (auto-protect, on-access scanning) With automatic scanning, it is sufficient to check the incoming data traffic.
- Scheduled scan (planned search, on demand scan) A scheduled scan should never be performed on virus scan clients during process mode (runtime).
- Displaying messages

To ensure that process mode is not inhibited, no messages should be displayed on the virus scan clients.

• Drives

To avoid overlapping scanning of network drives, only local drives are scanned.

• E-mail scan

Scanning of e-mail can be disabled except on the engineering station which receives e-mails.

• Division into groups

Organize your virus scan clients in groups.

• Deployment of the virus signature (pattern update)

The deployment of the virus signatures to the virus scan clients is performed by the upstream virus scan server. Test the virus signatures in a test system before deploying them in process mode to ensure that work correctly. Distribute the virus signatures manually to the respective groups.

• Update the virus scan engine

Do not conduct the virus scan engine update in runtime as these updates will probably require you to restart the virus scan client.

### Note on installation

The software installation must be carried out from a virus-free storage location (e.g. from a file server with its own virus scanner or from a certified DVD). During the software installation, automatic changes are often carried out in the operating system. An enabled virus scanner must not obstruct or falsify the software installation.

# Configuration

# 2.1 Introduction

Symantec Endpoint Protection 11.0 by Symantec is the successor to Norton Antivirus 10.2. Only version 11.0 of the Symantec Endpoint Protection virus scanner has been approved for some versions of PCS 7. The settings described below that have changed in comparison to the standard version were tested for PCS7.

### Approved virus scanners for the following PCS 7 versions

You can find the latest overview of the virus scanners authorized for a PCS 7 version at the following Internet address: http://support.automation.siemens.com/WW/view/en/10154608

# 2.2 Client Modules

The only module that needs to be enabled in the "Deployment Wizard" dialog is "Antivirus and Antispyware Protection". The following client modules should be disabled:

- Email Protection
- Network Threat Protection
- Proactive Threat Protection

These client modules should also be disabled on the management server.

# 2.3 Policies

Client groups (computer groups) can be assigned different settings.

The settings for client groups are defined by policies. Each program component (antivirus, firewall, updates, etc.) has its own policy, which has to be defined in the Endpoint Protection Manager Console.

# 2.4 Virus Definition Manager

### Updates

The following distinctions should be noted:

- Management server updates are set as local properties of a computer.
- Client updates are defined as a "policy".

### Server update settings in the "Site Properties" dialog box

• Menu Admin > Servers > Edit Site Properties > "LiveUpdate" tab "Frequency" option button: Continuously

| Symant                                              | ec Endpoint Protection Manager Co | nsole 🔽                                      |                                                                                                    |
|-----------------------------------------------------|-----------------------------------|----------------------------------------------|----------------------------------------------------------------------------------------------------|
| 🔘 Syr                                               | mantec™ Endpoint Protectio        | on Man                                       |                                                                                                    |
| Monitors<br>Eleme<br>Monitors<br>Reports<br>Elecies | View Servers<br>Servers           | Site N<br>Site I<br>Replin<br>Creat          | General       Log Settings       LiveUpdate       Database         Download       Schedule         Specify when you want LiveUpdate to run.         Frequency:       Continuously       Every       4 + hours       Daily       Weekly         Select download start time window         Start:       12 : 00       PM       End:       12 : 00       AM       Every:       Tuesday       Image: Select download         Content Types to Download       The following product updates and signatures will be downloaded.       Change Selection         Client updates       Antivirus and antispyware definitions       Image: Selection       Change Selection         Languages to Download       Updates and signatures will be downloaded for the following languages.       Image: Selection |
| Admin                                               | Tasks                             | 24. Juni<br>24. Juni<br>24. Juni<br>24. Juni | English       Change Selection         LiveUpdate Source Servers       Using default Symantec LiveUpdate server         Using default Symantec LiveUpdate server       Edit Source Servers         Disk Space Management for Downloads       Number of content revisions to keep: 3         Ive Store client packages unzipped to provide better network performance for upgrades       Ive Store client packages unzipped to provide better network performance for upgrades                                                                                                    |
|                                                     | Install Packages                  | 24. Juni                                     | OK Cancel Help ye                                                                                                    |

### Client update settings in the "Site Properties" dialog box

 Menu Policies > Live Update Policy > "Server Settings" tab "Use the default management server" check box: Selected

| 🛑 LiveUpdate Policy | ×                                                                                                    |  |  |  |  |  |  |  |
|---------------------|----------------------------------------------------------------------------------------------------|--|--|--|--|--|--|--|
| 🚕 LiveUpdate        | Server Settings                                                                                                    |  |  |  |  |  |  |  |
| Policy              | Internal or External LiveUpdate Server                                                                                                    |  |  |  |  |  |  |  |
| Overview            | Select the source server that will be used by this policy to retrieve updates. If both the default management server and a                                                 |  |  |  |  |  |  |  |
| Schedule            | LiveUpdate server are selected, the client computer will retrieve updates from both servers.                                                                               |  |  |  |  |  |  |  |
| Advanced Settings   | Use a LiveUpdate server                                                                                                    |  |  |  |  |  |  |  |
|                     | Ise the default Sumanter Livel Indate server                                                                                                    |  |  |  |  |  |  |  |
|                     | C Use a specified internal Livel Indete server                                                                                                    |  |  |  |  |  |  |  |
|                     | Name Address Addr                                                                                                    |  |  |  |  |  |  |  |
|                     |                                                                                                    |  |  |  |  |  |  |  |
|                     |                                                                                                    |  |  |  |  |  |  |  |
|                     |                                                                                                    |  |  |  |  |  |  |  |
|                     |                                                                                                    |  |  |  |  |  |  |  |
|                     |                                                                                                    |  |  |  |  |  |  |  |
|                     | Crown Underte Dravidae                                                                                                    |  |  |  |  |  |  |  |
|                     | If the local network has a client designated as the Group Llodate Provider, clients will pull their updates from this local                                                |  |  |  |  |  |  |  |
|                     | computer rather than one of the LiveUpdate servers. If the Group Update Provider, clients will plui their updates from this local<br>server selected above will be used.   |  |  |  |  |  |  |  |
|                     | Use the Group Update Provider as the default LiveUpdate server Group Update Provider                                                                                       |  |  |  |  |  |  |  |
|                     | Group Update Provider: <none assigned=""></none>                                                                                                    |  |  |  |  |  |  |  |
|                     | Third Party Management                                                                                                    |  |  |  |  |  |  |  |
|                     | Instead of getting content directly from the management server or LiveUpdate server, you can use third party tools. See<br>the Administrator's Guide for more information. |  |  |  |  |  |  |  |
|                     | Enable third party content management                                                                                                    |  |  |  |  |  |  |  |
|                     |                                                                                                    |  |  |  |  |  |  |  |
|                     |                                                                                                    |  |  |  |  |  |  |  |
|                     |                                                                                                    |  |  |  |  |  |  |  |
|                     | OK Cancel Help                                                                                                    |  |  |  |  |  |  |  |

Only enabled update options can serve as a source for updates. Clients are not updated if both update options are disabled.

When both update options are enabled, clients only obtain updates from the "Management Server".

For manual deployment of the virus definition files, enable this check box only for deploying virus definition files. The deployment of the virus definition files is performed automatically when this check box is selected.

Check the deployment in the log.

# 2.5 File System Auto-Protect

### 2.5.1 File System Auto-Protect

This option was known as "Client Auto-Protect" in ealier versions of Symantec antivirus software.

## 2.5.2 File System

### File System Auto-Protect settings in the "Scan Details" dialog box

Menu Policies > Antivirus and Antispyware > File System Auto-Protect > "Scan Details" tab

- "Enable File System Auto-Protect" check box: Selected
- "Block security risks from being installed" check box: Cleared
- "Network Settings" check box: Cleared
- "Check floppies for boot viruses when accessed" check box: Selected

| WAntivirus and Antispyware Policy |                                                                 |  |  |  |  |  |  |
|-----------------------------------|-----------------------------------------------------------------|--|--|--|--|--|--|
| Antivirus and Antispyware         | File System Auto-Protect                                        |  |  |  |  |  |  |
| Policy                            | Scan Details Actions Notifications Advanced                     |  |  |  |  |  |  |
| Overview                          | Enable File System Auto-Protect                                 |  |  |  |  |  |  |
| Administrator-defined Scans       | Scamping                                                        |  |  |  |  |  |  |
| File System Auto-Protect          | Scanning                                                        |  |  |  |  |  |  |
| Internet Email Auto-Protect       | Specify what files or processes are scanned by Auto-Protect.    |  |  |  |  |  |  |
| Microsoft Outlook Auto-Protect    | File types:                                                     |  |  |  |  |  |  |
| Lotus Notes Auto-Protect          | 🍐 💿 Scan all files                                              |  |  |  |  |  |  |
| TruScan Proactive Threat Scans    | C Scan only selected extensions: Select Extensions              |  |  |  |  |  |  |
| Quarantine                        | Determine file types by examining file contents                 |  |  |  |  |  |  |
| Submissions                       |                                                                 |  |  |  |  |  |  |
| Miscellaneous                     | Additional options:                                             |  |  |  |  |  |  |
|                                   | i Scan for security risks                                       |  |  |  |  |  |  |
|                                   | Block security risks from being installed                       |  |  |  |  |  |  |
|                                   | Advanced Scanning and Monitoring                                |  |  |  |  |  |  |
|                                   | Network Settings                                                |  |  |  |  |  |  |
|                                   | Specify network options for scanning files on remote computers. |  |  |  |  |  |  |
|                                   | Network: Network Settings                                       |  |  |  |  |  |  |
|                                   | Floppy Settings                                                 |  |  |  |  |  |  |
|                                   | Specify options for scanning floppies.                          |  |  |  |  |  |  |
|                                   | Check floppies for boot viruses when accessed                   |  |  |  |  |  |  |
|                                   | When a boot virus is found:                                     |  |  |  |  |  |  |
|                                   | Leave alone (log only)                                          |  |  |  |  |  |  |
|                                   |                                                                 |  |  |  |  |  |  |
|                                   | OK Cancel Help                                                  |  |  |  |  |  |  |

# File System Auto-Protect settings in the "Advanced Scanning and Monitoring" dialog box

Menu Policies > Antivirus and Antispyware > File System Auto-Protect > "Scan Details" tab > Advanced Scanning and Monitoring...

- "Scan when a file is modified" option button: Selected
- "Scan when a file is backed up" check box: Selected
- "Delete newly created infected files if the action is 'Leave alone (log only)" check box: Cleared

| WAdvanced Scanning and Monitoring                                             |  |  |  |  |  |
|-------------------------------------------------------------------------------|--|--|--|--|--|
| Scan Files When                                                               |  |  |  |  |  |
| Specify activities that trigger automatic scans.                              |  |  |  |  |  |
| C Scan when a file is accessed or modified                                    |  |  |  |  |  |
| Scan when a file is modified                                                  |  |  |  |  |  |
| Scan when a file is backed up                                                 |  |  |  |  |  |
| Other Options                                                                 |  |  |  |  |  |
| Delete newly created infected files if the action is 'Leave alone (log only)' |  |  |  |  |  |
| Preserve file times                                                           |  |  |  |  |  |
| Bloodhound(TM) Detection Settings                                             |  |  |  |  |  |
| Configure Bloodhound(TM) detection to scan files for suspicious behavior.     |  |  |  |  |  |
| Enable Bloodhound(TM) heuristic virus detection                               |  |  |  |  |  |
| Level of protection to use: Default                                           |  |  |  |  |  |
| OK Cancel Help                                                                |  |  |  |  |  |

### File System Auto-Protect settings in the "Actions" dialog box

Menu Policies > Antivirus and Antispyware > File System Auto-Protect > "Actions" tab

- Selection in "First action" drop-down list: Leave alone (log only) This selection also applies to "Non-macro virus" and "Security Risks"
- "Back up files before attempting to repair them" check box: Cleared
- "Terminate processes automatically" check box: Cleared
- "Stop services automatically" check box: Cleared

| 🖤 Antivirus and Antispyware Policy |                                                                                                    |         |                                          |                 |                         | ×           |
|------------------------------------|----------------------------------------------------------------------------------------------------|---------|------------------------------------------|-----------------|-------------------------|-------------|
| Antivirus and Antispyware          | File System Auto-Protect                                                                                                    |         |                                          |                 |                         |             |
| Policy                             | Scan Details                                                                                                    | Actions | Notifications                            | Advanced        | ]                       |             |
| Overview                           | Actions                                                                                                    |         |                                          |                 |                         |             |
| Administrator-defined Scans        | Constitution of the                                                                                                    |         |                                          |                 |                         |             |
| File System Auto-Protect           | Detection Actions for: Macro virus                                                                                                    |         |                                          |                 |                         |             |
| Internet Email Auto-Protect        | Macro virus                                                                                                    | IS      | Holions for.                             |                 |                         |             |
| Microsoft Outlook Auto-Protect     | Non-macro                                                                                                    | virus   | Specify first a                          | nd second actio | ons for detections      |             |
| Lotus Notes Auto-Protect           | Adware                                                                                                    | :KS     | of this type of                          | risk.           |                         |             |
| TruScan Proactive Threat Scans     | Dialers<br>Heak Tes                                                                                                    | le.     | First action:                            | <u>a</u> F      | eave alone (log only) 🗾 |             |
| Quarantine                         | Joke Prog                                                                                                    | yram s  | If first action fails: 🙈 Quarantine risk |                 |                         |             |
| Submissions                        | Other<br>Remote 4                                                                                                    | locess  |                                          |                 |                         |             |
| Miscellaneous                      | Spyware                                                                                                    | ,       |                                          |                 |                         |             |
|                                    | Remediation         Select remediation actions for the scan.         Image: Back up files before attempting to repair them         Image: Back up files before attempting to repair them         Image: Back up files before attempting to repa |         |                                          |                 |                         |             |
|                                    |                                                                                                    |         |                                          |                 | ОК                      | Cancel Help |
|                                    |                                                                                                    |         |                                          |                 |                         |             |

### File System Auto-Protect settings in the "Notifications" dialog box

Menu Policies > Antivirus and Antispyware > File System Auto-Protect > "Notifications" tab

- "Display a notification message on the infected computer" check box: Cleared
- "Display the Auto-Protect results dialog on the infected computer" check box: Cleared

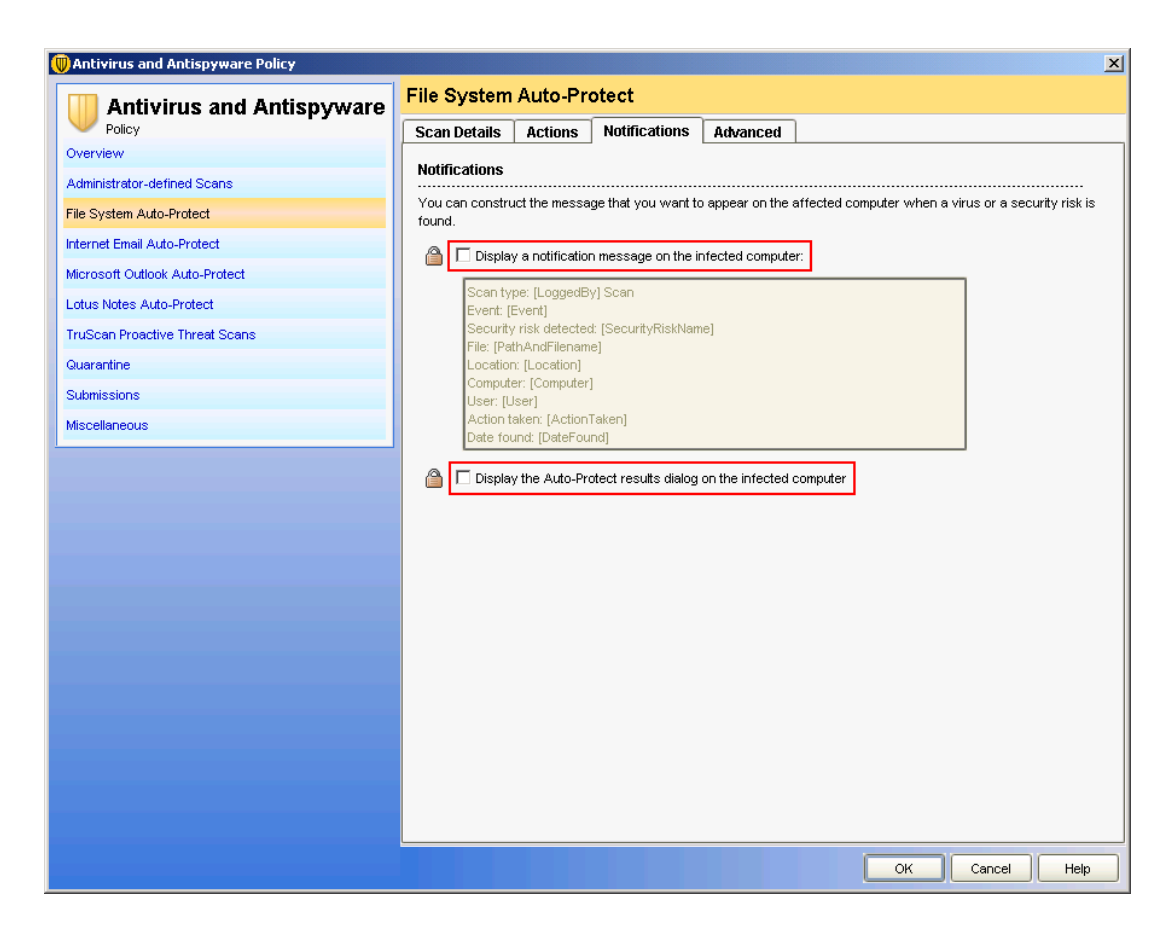

### File System Auto-Protect settings in the "Advanced" dialog box

Menu Policies > Antivirus and Antispyware > File System Auto-Protect > "Advanced" tab

- "Check floppies when the computer shuts down" check box: Cleared
- "Enable after..." check box: Cleared
- "Wait until the computer is restarted" option button: Selected

| 🛡 Antivirus and Antispyware Policy | <u>×</u>                                              |  |  |  |  |  |
|------------------------------------|-------------------------------------------------------|--|--|--|--|--|
| Antivirus and Antispyware          | File System Auto-Protect                              |  |  |  |  |  |
| Policy                             | Scan Details Actions Notifications Advanced           |  |  |  |  |  |
| Overview                           | Startun and Shitrdown                                 |  |  |  |  |  |
| Administrator-defined Scans        | Sherifu startun and shutdown ontions                  |  |  |  |  |  |
| File System Auto-Protect           | specify startup and shutdown options.                 |  |  |  |  |  |
| Internet Email Auto-Protect        | Load Auto-Protect when:                               |  |  |  |  |  |
| Microsoft Outlook Auto-Protect     | Computer starts                                       |  |  |  |  |  |
| Lotus Notes Auto-Protect           | O Symantec Endpoint Protection starts                 |  |  |  |  |  |
| TruScan Proactive Threat Scans     | Check floppies when the computer shuts down           |  |  |  |  |  |
| Quarantine                         | Auto-Protect Reloading and Enablement                 |  |  |  |  |  |
| Submissions                        | Sherifu Auto-Protect load ortions                     |  |  |  |  |  |
| Miscellaneous                      |                                                       |  |  |  |  |  |
| ·                                  | When Auto-Protect must be reloaded:                   |  |  |  |  |  |
|                                    |                                                       |  |  |  |  |  |
|                                    | V vvair unim me computer is restarted                 |  |  |  |  |  |
|                                    | Additional Options                                    |  |  |  |  |  |
|                                    | Configure options for the file cache and Risk Tracer. |  |  |  |  |  |
|                                    | File Cache Risk Tracer                                |  |  |  |  |  |
|                                    |                                                       |  |  |  |  |  |
|                                    |                                                       |  |  |  |  |  |
|                                    |                                                       |  |  |  |  |  |
|                                    |                                                       |  |  |  |  |  |
|                                    |                                                       |  |  |  |  |  |
|                                    |                                                       |  |  |  |  |  |
|                                    |                                                       |  |  |  |  |  |
|                                    | OK Cancel Help                                        |  |  |  |  |  |

File System Auto-Protect settings in the "File Cache" dialog box

Menu Policies > Antivirus and Antispyware > File System Auto-Protect > "Advanced" tab > "File Cache..." dialog

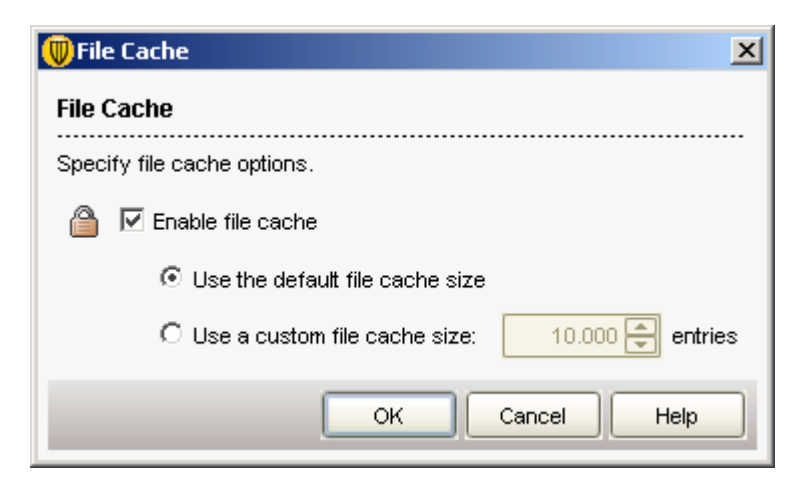

File System Auto-Protect settings in the "Risk Tracer" dialog box

Menu **Policies > Antivirus and Antispyware > File System Auto-Protect >** "Advanced" tab > "Risk Tracer..." dialog

| 🔍 Risk Tracer                                                                                          |  |  |  |  |  |
|----------------------------------------------------------------------------------------------------|--|--|--|--|--|
| Risk Tracer                                                                                            |  |  |  |  |  |
| Specify Risk Tracer options. Risk Tracer can identify the source<br>of network-based virus infections. |  |  |  |  |  |
| 🙆 🗖 Enable Risk Tracer                                                                                 |  |  |  |  |  |
| Resolve the source computer IP address                                                                 |  |  |  |  |  |
| Poll for network sessions every:                                                                       |  |  |  |  |  |
| 10000 milliseconds (1 to 30000)                                                                        |  |  |  |  |  |
| OK Cancel Help                                                                                         |  |  |  |  |  |

### 2.5.3 Email Protection

E-mail virus protection is not necessary in a PCS 7 environment because the options for Internet Email, Microsoft Outlook and Lotus Notes are disabled.

Menu Policies > Antivirus and Antispyware Policy >

Make these setting in the following tabs:

- "Internet Email Auto-Protect" tab
- "Microsoft Outlook Auto-Protect" tab
- "Lotus Notes Auto-Protect" tab

### Setting

• "Internet Email Auto-Protect" check box: Cleared

| WAntivirus and Antispyware Policy |                                                    |  |  |  |  |  |  |
|-----------------------------------|----------------------------------------------------|--|--|--|--|--|--|
| Antivirus and Antispyware         | Internet Email Auto-Protect                        |  |  |  |  |  |  |
| Policy                            | Scan Details Actions Notifications Advanced        |  |  |  |  |  |  |
| Overview                          |                                                    |  |  |  |  |  |  |
| Administrator-defined Scans       |                                                    |  |  |  |  |  |  |
| File System Auto-Protect          | Scanning                                           |  |  |  |  |  |  |
| Internet Email Auto-Protect       | Specify which files will be scanned.               |  |  |  |  |  |  |
| Microsoft Outlook Auto-Protect    |                                                    |  |  |  |  |  |  |
| Lotus Notes Auto-Protect          | File types:                                        |  |  |  |  |  |  |
| TruScan Proactive Threat Scans    | Scan al files                                      |  |  |  |  |  |  |
| Quarantine                        | O Scan only selected extensions: Select Extensions |  |  |  |  |  |  |
| Submissions                       |                                                    |  |  |  |  |  |  |
| Miscellaneous                     | 🖀 🗹 Scan files inside compressed files             |  |  |  |  |  |  |
|                                   |                                                    |  |  |  |  |  |  |
|                                   |                                                    |  |  |  |  |  |  |
|                                   | OK Cancel Help                                     |  |  |  |  |  |  |

# 2.5.4 Antispyware Protection – TruScan Proactive Threat Scans

### Introduction

Antispyware protection is not necessary because it is performed by other applications; all settings need to be disabled.

### TruScan Proactive Threat Scans settings in the "Scan Details" dialog box

Menu Policies > Antivirus and Antispyware Policy > TruScan Proactive Threat Scans > "Scan Details" tab

- "Scan for trojans and worms" check box: Cleared
- "Scan for keyloggers" check box: Cleared

| 🛑 Antivirus and Antispyware Policy | ×                                                                                                    |  |  |  |  |  |
|------------------------------------|----------------------------------------------------------------------------------------------------|--|--|--|--|--|
| Antivirus and Antispyware          | TruScan Proactive Threat Scans                                                                                                    |  |  |  |  |  |
| Policy                             | Scan Details Notifications Scan Frequency                                                                                                    |  |  |  |  |  |
| Overview                           | Scanning                                                                                                    |  |  |  |  |  |
| Administrator-defined Scans        |                                                                                                    |  |  |  |  |  |
| File System Auto-Protect           |                                                                                                    |  |  |  |  |  |
| Internet Email Auto-Protect        | Scan for trojans and worms                                                                                                    |  |  |  |  |  |
| Microsoft Outlook Auto-Protect     | Use defaults defined by Symantec                                                                                                    |  |  |  |  |  |
| Lotus Notes Auto-Protect           | The When a trojan or worm is detected within the sensitivity threshold:                                                                                                    |  |  |  |  |  |
| TruScan Proactive Threat Scans     |                                                                                                    |  |  |  |  |  |
| Quarantine                         | Sensitivity: 1 100                                                                                                    |  |  |  |  |  |
| Submissions                        |                                                                                                    |  |  |  |  |  |
| Miscellaneous                      |                                                                                                    |  |  |  |  |  |
|                                    | Market Set and the Symmetric Symmetric Symmetric Symmetry Symmetric Symmetry Symmetry Sym |  |  |  |  |  |
|                                    | 🎦 When a keylogger is detected within the sensitivity threshold: 🛛 💽                                                                                                    |  |  |  |  |  |
|                                    | 🎦 Sensitivity: 💿 Low 🔿 High                                                                                                    |  |  |  |  |  |
|                                    | Detecting Commercial Applications<br>Specify what action to take when a scan detects a commercial application that can be used for malicious purposes.                                                                                                    |  |  |  |  |  |
|                                    |                                                                                                    |  |  |  |  |  |
|                                    | When a commercial keylogger is detected:                                                                                                    |  |  |  |  |  |
|                                    | When a commercial remote control application is detected:                                                                                                    |  |  |  |  |  |
|                                    |                                                                                                    |  |  |  |  |  |
|                                    |                                                                                                    |  |  |  |  |  |
|                                    |                                                                                                    |  |  |  |  |  |
|                                    |                                                                                                    |  |  |  |  |  |
|                                    |                                                                                                    |  |  |  |  |  |
|                                    | OK Cancel Help                                                                                                    |  |  |  |  |  |

# TruScan Proactive Threat Scans settings in the "Notifications" dialog box

Menu Policies > Antivirus and Antispyware Policy > TruScan Proactive Threat Scans > "Notifications" tab

• "Display a message when there is a detection" check box: Cleared

| 🛡 Antivirus and Antispyware Policy |                                |                      |                         |      |    |        | ×    |
|------------------------------------|--------------------------------|----------------------|-------------------------|------|----|--------|------|
| Antivirus and Antispyware          | TruScan Proactive Threat Scans |                      |                         |      |    |        |      |
| Policy                             | Scan Details                   | Notifications        | Scan Frequency          |      |    |        |      |
| Overview                           |                                |                      |                         |      |    |        |      |
| Administrator-defined Scans        | Notification                   | ns                   |                         |      |    |        |      |
| File System Auto-Protect           | Specify how                    | to notify about scar | results.                |      |    |        |      |
| Internet Email Auto-Protect        |                                | 🗌 Display a messag   | e when there is a detec | tion |    |        |      |
| Microsoft Outlook Auto-Protect     |                                | Prompt before ter    | minating a process      |      |    |        |      |
| Lotus Notes Auto-Protect           | <u></u>                        | Prompt before sto    | pping a service         |      |    |        |      |
| TruScan Proactive Threat Scans     |                                |                      |                         |      |    |        |      |
| Quarantine                         |                                |                      |                         |      |    |        |      |
| Submissions                        |                                |                      |                         |      |    |        |      |
| Miscellaneous                      |                                |                      |                         |      |    |        |      |
|                                    |                                |                      |                         |      |    |        |      |
|                                    |                                |                      |                         |      |    |        |      |
|                                    |                                |                      |                         |      |    |        |      |
|                                    |                                |                      |                         |      |    |        |      |
|                                    |                                |                      |                         |      |    |        |      |
|                                    |                                |                      |                         |      |    |        |      |
|                                    |                                |                      |                         |      |    |        |      |
|                                    |                                |                      |                         |      |    |        |      |
|                                    |                                |                      |                         |      |    |        |      |
|                                    |                                |                      |                         |      |    |        |      |
|                                    |                                |                      |                         |      |    |        |      |
|                                    |                                |                      |                         |      |    |        |      |
|                                    |                                |                      |                         |      |    |        |      |
|                                    |                                |                      |                         |      |    |        |      |
|                                    |                                |                      |                         |      | ОК | Cancel | Help |

# 2.5.5 Quarantine settings

### Quarantine settings in the "General" dialog box

Menu Policies > Antivirus and Antispyware Policy > Quarantine > "General" tab

• "Do nothing" option button: Selected

| 🛞 Antivirus and Antispyware Policy |                                                                                     | ×  |
|------------------------------------|-------------------------------------------------------------------------------------|----|
| Antivirus and Antispyware          | Quarantine                                                                          |    |
| Policy                             | General Cleanup                                                                     |    |
| Overview                           | When New Virus Definitions Arrive                                                   |    |
| Administrator-defined Scans        | Specify how client computers handle tems in the Quarantine                          | .  |
| File System Auto-Protect           |                                                                                     |    |
| Internet Email Auto-Protect        | O Automatically repair and restore files in Quarantine silently                     |    |
| Microsoft Outlook Auto-Protect     | C Repair files in Quarantine silently without restoring                             |    |
| Lotus Notes Auto-Protect           | C Prompt user                                                                       |    |
| TruScan Proactive Threat Scans     | Do nothing                                                                          |    |
| Quarantine                         | Local Quarantino Ontione                                                            |    |
| Submissions                        |                                                                                     | .  |
| Miscellaneous                      | specify whether to use the default quarantine folder or a custom quarantine folder. |    |
|                                    | O Use the default quarantine folder                                                 |    |
|                                    | C Specify the quarantine folder:                                                    |    |
|                                    | Browse                                                                              |    |
|                                    |                                                                                     |    |
|                                    |                                                                                     |    |
|                                    |                                                                                     |    |
|                                    |                                                                                     |    |
|                                    |                                                                                     |    |
|                                    |                                                                                     |    |
|                                    |                                                                                     |    |
|                                    |                                                                                     |    |
|                                    |                                                                                     |    |
|                                    |                                                                                     |    |
|                                    |                                                                                     |    |
|                                    | OK Cancel He                                                                        | lp |

### Quarantine settings in the "Cleanup" dialog box

Menu Policies > Antivirus and Antispyware Policy > Quarantine > "Cleanup" tab

- "Enable automatic deleting of repaired files" check box: Cleared
- "Enable automatic deleting of backup files" check box: Cleared
- "Enable automatic deleting of quarantined files that could not be repaired" check box: Cleared

| Antivirus and Antispyware Policy | <u>×</u>                                                                                                   |
|----------------------------------|----------------------------------------------------------------------------------------------------|
| Antivirus and Antispyware        | Quarantine                                                                                                 |
| Policy                           | General Cleanup                                                                                            |
| Administration defined Conne     | Repaired Files                                                                                             |
|                                  | Sets the number of days to keep repaired files before they are automatically removed from the computer.    |
| File System Auto-Protect         | Enable automatic deleting of repaired files                                                                |
| Internet Email Auto-Protect      |                                                                                                    |
| Microsoft Outlook Auto-Protect   |                                                                                                    |
| Lotus Notes Auto-Protect         | Delete oldest files to limit folder size at: 50 MB                                                         |
| TruScan Proactive Threat Scans   | Backup Files                                                                                               |
| Quarantine                       | Sets the number of days to keep backup files before they are automatically removed from the computer.      |
| Submissions                      | Enable automatic deleting of backup files                                                                  |
| Miscellaneous                    |                                                                                                    |
|                                  |                                                                                                    |
|                                  | Delete oldest files to limit folder size at: 50 MB                                                         |
|                                  | Quarantined Files                                                                                          |
|                                  | Sets the number of days to keep quarantined files before they are automatically removed from the computer. |
|                                  | Enable automatic deleting of quarantined files that could not be repaired                                  |
|                                  | Delete after: 30 🖨 days                                                                                    |
|                                  | Delete oldest files to limit folder size at: 50 MB                                                         |
|                                  |                                                                                                    |
|                                  |                                                                                                    |
|                                  |                                                                                                    |
|                                  |                                                                                                    |
|                                  |                                                                                                    |
|                                  |                                                                                                    |
|                                  |                                                                                                    |
|                                  | OK Cancel Help                                                                                             |
|                                  |                                                                                                    |

### 2.5.6 Report Submission settings

A client cannot sent a report; it can only log it for the server (Log only). "Report Submissions" therefore must be disabled.

### Submissions settings

### Menu Policies > Antivirus and Antispyware Policy > Submissions

- "Allow client computers to submit processes detected by scans" check box: Cleared
- "Allow client computers to submit threat detection rates" check box: Cleared
- "Allow client computers to manually submit quarantined items to Symantec Security Response" check box: Cleared

| 🛑 Antivirus and Antispyware Policy | X                                                                                                    |  |  |  |  |  |
|------------------------------------|----------------------------------------------------------------------------------------------------|--|--|--|--|--|
| Antivirus and Antispyware          | Submissions                                                                                                    |  |  |  |  |  |
| Policy                             | TruScan Proactive Threat Scans                                                                                                    |  |  |  |  |  |
| Overview                           | Specify whether client computers automatically send information to Symantec Security Response about processes that                                                                                                    |  |  |  |  |  |
| Administrator-defined Scans        | are detected by TruScan proactive threat scans.                                                                                                    |  |  |  |  |  |
| File System Auto-Protect           | Allow client computers to submit processes detected by scans                                                                                                    |  |  |  |  |  |
| Internet Email Auto-Protect        | Percentage of client computers allowed to submit: 100                                                                                                    |  |  |  |  |  |
| Microsoft Outlook Auto-Protect     |                                                                                                    |  |  |  |  |  |
| Lotus Notes Auto-Protect           | Detection Rates                                                                                                    |  |  |  |  |  |
| TruScan Proactive Threat Scans     | Specify whether client computers automatically send information to Symantec Security Response about threat detection                                                                                                    |  |  |  |  |  |
| Quarantine                         | rates that are determined by Auto-Protect and manual scans.                                                                                                    |  |  |  |  |  |
| Submissions                        | Allow client computers to submit threat detection rates                                                                                                    |  |  |  |  |  |
| Miscellaneous                      | Percentage of client computers allowed to submit: 100                                                                                                    |  |  |  |  |  |
| 1                                  | Our sufficient Manua                                                                                                    |  |  |  |  |  |
|                                    |                                                                                                    |  |  |  |  |  |
|                                    | Specify how quarantined items on client computers are submitted to Symantec Security Response. Client computers can<br>submit items directly to Symantec or to a Quarantine Server, which scans the items before sending them to Symantec |  |  |  |  |  |
|                                    |                                                                                                    |  |  |  |  |  |
|                                    | I Allow client computers to manually submit quarantined items to Symantec Security Response                                                                                                    |  |  |  |  |  |
|                                    | Allow client computers to automatically submit quarantined items to a Quarantine Server                                                                                                    |  |  |  |  |  |
|                                    | Server name:                                                                                                    |  |  |  |  |  |
|                                    | Port: 33                                                                                                    |  |  |  |  |  |
|                                    | Retry: 600 🖨 seconds                                                                                                    |  |  |  |  |  |
|                                    |                                                                                                    |  |  |  |  |  |
|                                    |                                                                                                    |  |  |  |  |  |
|                                    |                                                                                                    |  |  |  |  |  |
|                                    |                                                                                                    |  |  |  |  |  |
|                                    |                                                                                                    |  |  |  |  |  |
|                                    |                                                                                                    |  |  |  |  |  |
|                                    | OK Cancel Help                                                                                                    |  |  |  |  |  |

# 2.5.7 Miscellaneous settings

### Settings in the "Miscellaneous" tab

Menu Policies > Antivirus and Antispyware Policy > Miscellaneous > "Miscellaneous" tab

- Selection in "Disable Windows Security Center" drop-down list: Never
- Selection in "Display antivirus events within Windows Security Center" drop-down list: **Disable**

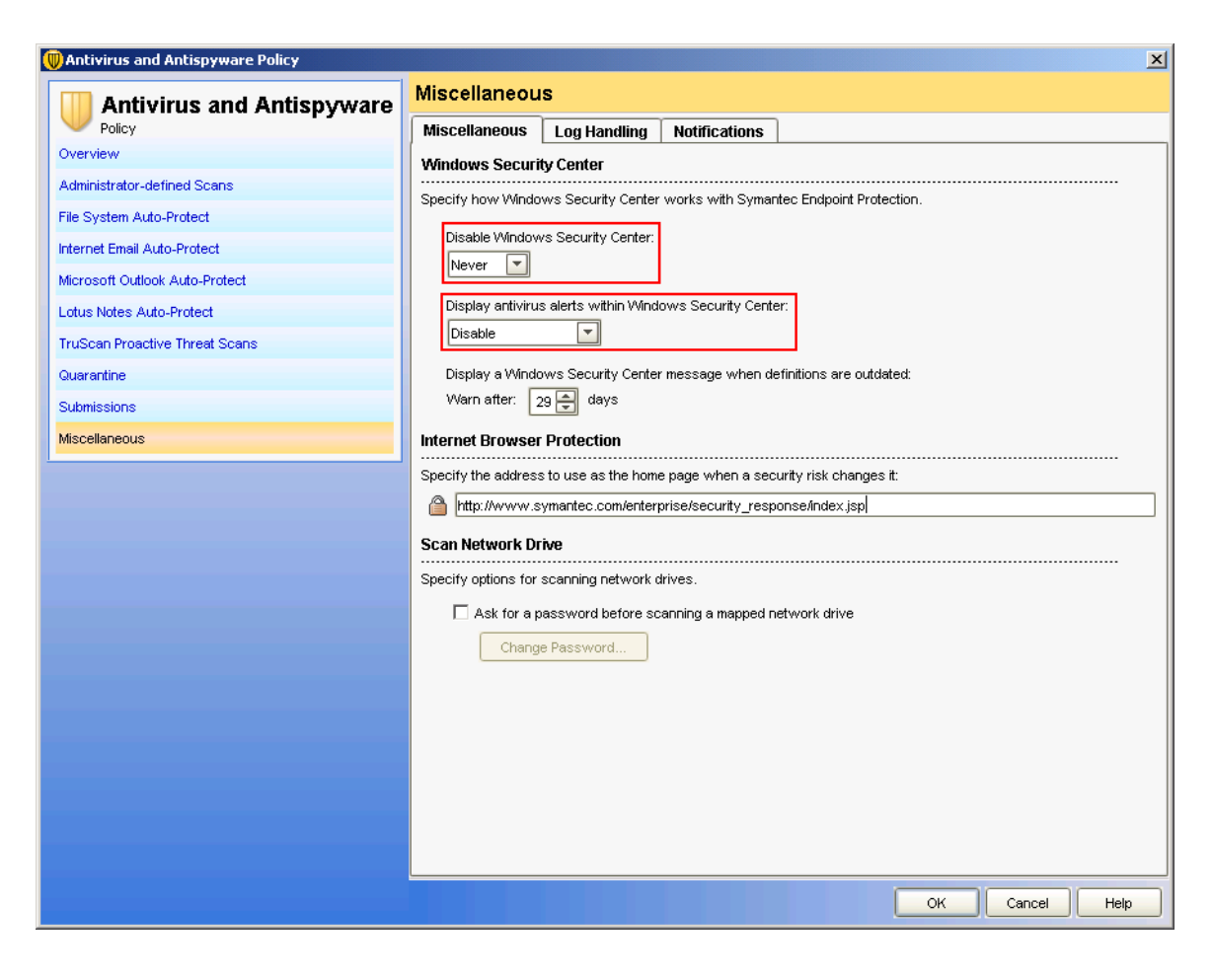

### Settings in the "Log Handling" tab

Menu Policies > Antivirus and Antispyware Policy > Miscellaneous > "Log Handling" tab

• Selection in "Show" drop-down list: All antivirus and antispyware events The settings should correspond to those in the figures below.

| 🔘 Antivirus and Antispyware Policy | ×                                                                        |
|------------------------------------|--------------------------------------------------------------------------|
| Antivirus and Antispyware          | Miscellaneous                                                            |
| Policy                             | Miscellaneous Log Handling Notifications                                 |
| Overview                           | Antivirus and Antispyware Log Event Filtering                            |
| Administrator-defined Scans        | All events checked will be sent from the client to the management server |
| File System Auto-Protect           |                                                                          |
| Internet Email Auto-Protect        | Show: All antivirus and antispyware events                               |
| Microsoft Outlook Auto-Protect     | File backed up/restored to/from Quarantine                               |
| Lotus Notes Auto-Protect           | File forwarded to Quarantine Server                                      |
| TruScan Proactive Threat Scans     | File forwarded to Symantec                                               |
| Quarantine                         | File not scanned                                                         |
| Submissions                        | ☑ Scan aborted                                                           |
| Miscellaneous                      | ☑ Scan started                                                           |
| ·                                  | ✓ Scan stopped                                                           |
|                                    | Security Risk detection operation                                        |
|                                    | Log Retention                                                            |
|                                    | Select the time period to retain antivirus and antispyware logs.         |
|                                    | Delete loos older than:                                                  |
|                                    |                                                                          |
|                                    | Log Event Aggregation                                                    |
|                                    | Specify how often client computers send aggregated events to the server. |
|                                    | Send aggregated events every: 5 🖨 minutes                                |
|                                    |                                                                          |
|                                    |                                                                          |
|                                    |                                                                          |
|                                    |                                                                          |
|                                    |                                                                          |
|                                    | OK Cancel Help                                                           |
|                                    |                                                                          |

2.5 File System Auto-Protect

- File backed up/restored to/from Quarantine
- File forwarded to Quarantine Server
- File forwarded to Symantec
- 🔲 File not scanned
- 🗹 Scan aborted
- 🗹 Scan started
- 🔽 Scan stopped
- Security Risk detection operation
- 🗹 Security Risk side effect repair failed
- 🗹 Security Risk side effect repair pending
- ☑ Security Risk side effect repaired successfully
- TruScan proactive threat detection known
- TruScan proactive threat detection permitted
- TruScan proactive threat scanning is not supported on this platform
- Client running without virus definitions
- New virus definitions assigned
- ☑ Virus definition rollback
- Virus definition update information
- Antivirus installed
- Configuration change
- 🗹 Uninstall
- ☑ Uninstall rolled back
- Error loading services
- Service shutdown
- 🗹 Service startup
- Services loaded
- 🔽 Services unloaded

### Settings in the "Notifications" tab

Menu Policies > Antivirus and Antispyware Policy > Miscellaneous > "Notifications" tab

- "Display a warning when definitions are outdated" check box: Cleared
- "Display a warning when Symantec Endpoint Protection is running without virus definitions" check box: **Cleared**
- "Display error messages with a URL to a solution" check box: Cleared

| 🛞 Antivirus and Antispyware Policy |                                                                                          |
|------------------------------------|------------------------------------------------------------------------------------------|
| Antivirus and Antismavare          | Miscellaneous                                                                            |
|                                    | Miscellaneous Log Handling Notifications                                                 |
| Overview                           | Notifications                                                                            |
| Administrator-defined Scans        | Configure different types of patifications                                               |
| File System Auto-Protect           | Display a warping when definitions are outdated                                          |
| Internet Email Auto-Protect        |                                                                                          |
| Microsoft Outlook Auto-Protect     | Warn after: 14 🚽 days                                                                    |
| Lotus Notes Auto-Protect           | Display a warning when Symantec Endpoint Protection is running without virus definitions |
| TruScan Proactive Threat Scans     | Warn after: 2 🚔 remediation attempts Warning                                             |
| Quarantine                         | Display error messages with a URL to a solution                                          |
| Submissions                        | Display the LIRL to a Symantec Technical Support Knowledge Base article.                 |
| Miscellaneous                      |                                                                                          |
|                                    | Display a custom onc. pp.//www.symantec.com/techsupp/serviet/#roductivessages            |
|                                    | Customize Error Message                                                                  |
|                                    |                                                                                          |
|                                    |                                                                                          |
|                                    |                                                                                          |
|                                    |                                                                                          |
|                                    |                                                                                          |
|                                    |                                                                                          |
|                                    |                                                                                          |
|                                    |                                                                                          |
|                                    |                                                                                          |
|                                    |                                                                                          |
|                                    |                                                                                          |
|                                    |                                                                                          |
|                                    | OK Cancel Help                                                                           |

2.6 Client Administrator and Tamper Protection Options

# 2.6 Client Administrator and Tamper Protection Options

You can find the general settings below.

Menu Clients > "Policies" tab > General Settings

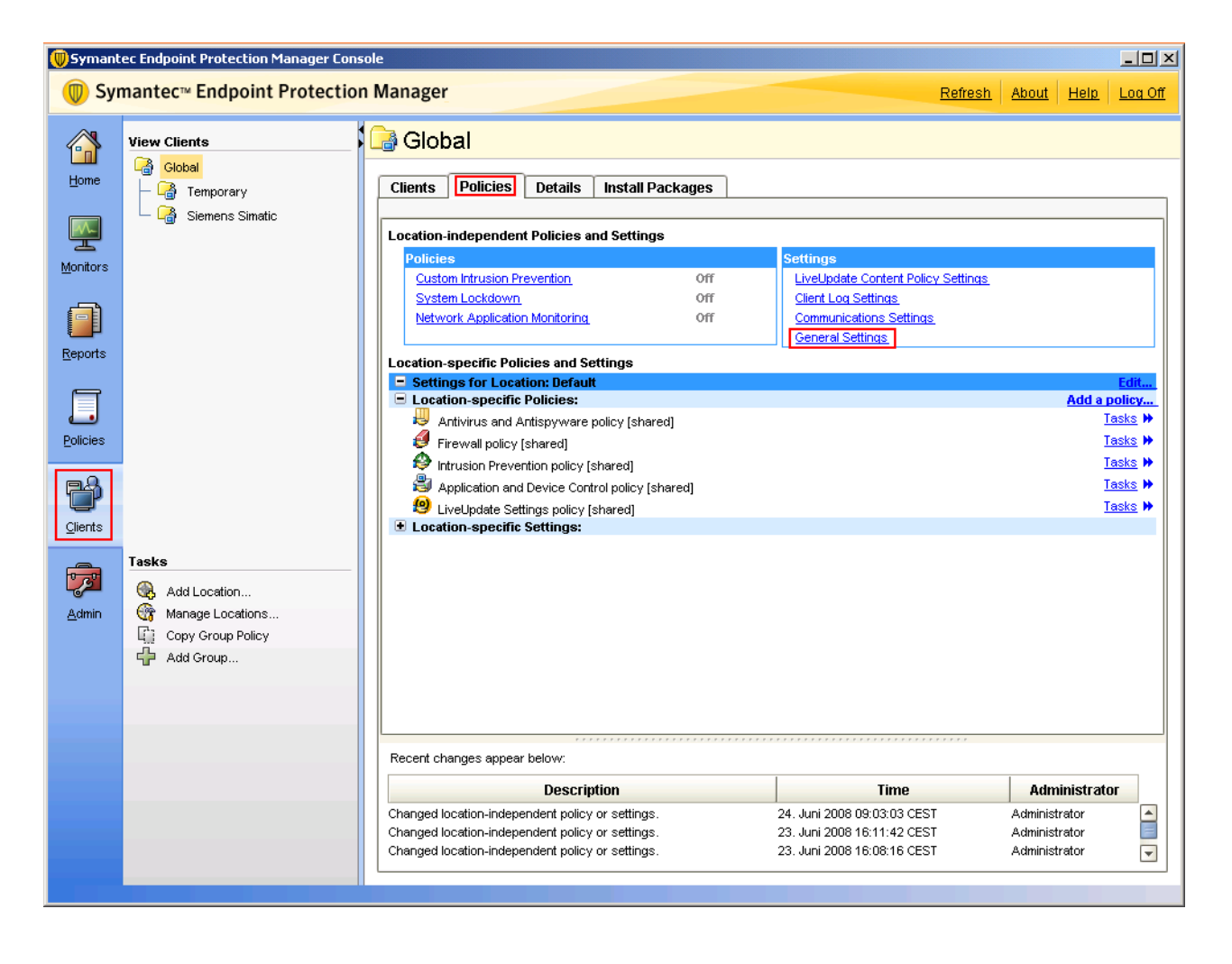

Configuration

2.6 Client Administrator and Tamper Protection Options

### Security and privileges settings

Menu Clients > "Policies" tab > General Settings > "Security Settings" tab

- "Require a password to stop the client service" check box: Cleared
- "Require a password to uninstall the client" check box: Cleared
- Enter password

| 🔲 General Settings for Global                                                                               | × |
|----------------------------------------------------------------------------------------------------|---|
| General Settings Security Settings Tamper Protection                                                        | _ |
| Client Password Protection                                                                                  |   |
| Require a password to open the client user interface Password:                                              |   |
| Require a password to stop the client service Confirm password:                                             |   |
| Require a password to import or export a policy                                                             |   |
| Require a password to uninstall the client                                                                  |   |
| - Coourity Pottingo                                                                                         |   |
|                                                                                                    |   |
| Block all traffic until the firewall starts and after the firewall stops                                    |   |
| Eaching accurate communications between the menogramment convex and eligible humaing digital contrification |   |
| for authentication                                                                                          |   |
|                                                                                                    |   |
|                                                                                                    |   |
|                                                                                                    |   |
|                                                                                                    |   |
|                                                                                                    |   |
|                                                                                                    |   |
| OK Cancel Help                                                                                              |   |

### **Tamper Protection settings**

Menu Clients > "Policies" tab > General Settings > "Tamper Protection" tab

- "Protect Symantec security software from being tampered with or shut down" check box: **Selected**
- Selection in "Actions to take..." drop-down list: Log the event only
- "Display a notification message when tampering is detected" check box: Cleared

| 🔘 General Setting                                    | s for Global                                                                                                    |                                                         |                              |                   | ×     |
|------------------------------------------------------|----------------------------------------------------------------------------------------------------|---------------------------------------------------------|------------------------------|-------------------|-------|
| General Settings                                     | Security Settings                                                                                                    | Tamper Protection                                       |                              |                   |       |
| Actions to                                           | antec security software fi<br>ake if an application attem                                                                      | rom being tampered with o<br>pts to tamper with or shut | or shut down<br>down Symante | ec security softw | vare: |
| Log the ev                                           | ent only                                                                                                    |                                                         | _                            |                   |       |
| 🗎 🗖 Displa                                           | / a notification message w                                                                                                    | hen tampering is detected                               | i:                           |                   |       |
| Target: [T<br>Event Info:<br>ActionTak<br>Actor Proc | C TAMPER PROTECTION A<br>argetPathname]<br>[SystemEvent] [EntityTyp<br>en: [ActionTaken]<br>ess: [ActorProcessName]<br>eFound] | e]<br>] (PID [ActorProcessID])                          |                              |                   |       |
|                                                      |                                                                                                    |                                                         |                              |                   |       |
|                                                      |                                                                                                    |                                                         |                              |                   |       |
|                                                      |                                                                                                    |                                                         |                              |                   |       |
|                                                      |                                                                                                    |                                                         | ОК                           | Cancel            | Help  |

Configuration

2.7 Endpoint Console Firewall Settings

# 2.7 Endpoint Console Firewall Settings

Because Endpoint ignores the functions of the firewall, all of the configured rules need to be disabled.

### **Firewall Policy - Rules**

Menu Policies > Firewall Policy > "Rules" tab

• ALL check boxes of the firewall rules: Cleared

| Firewall                    | Rules    |       |                    |                 |                     |                       |             |          |                                                                                                    |                | Maximize \  | Mindow                   |
|-----------------------------|----------|-------|--------------------|-----------------|---------------------|-----------------------|-------------|----------|----------------------------------------------------------------------------------------------------|----------------|-------------|--------------------------|
| Policy                      | Rules    | N     | otifications       | 1               |                     |                       |             |          |                                                                                                    |                |             |                          |
| verview                     |          |       |                    |                 |                     |                       |             |          |                                                                                                    |                |             |                          |
| ules                        | Firewal  | I RUI | es                 |                 |                     |                       |             |          |                                                                                                    |                |             |                          |
| mart Traffic Filtering      | Firewall | rules | allow, block, a    | nd log netwo    | rk traffic. You car | n add higher priority | rules above | the blue | line in the ta                                                                                                    | able below. Th | ose rules c | annot be                 |
| raffic and Stealth Settings |          | Inhe  | erit Firewall Rule | es from Parer   | nt Group            |                       |             |          |                                                                                                    |                |             |                          |
|                             | No       | En    | . Na               | ne              | Severity            | Application           | Host        | Time     | Service                                                                                                    | Adapter        | Screen.     | . Action                 |
|                             | 1        |       | 🔄 Block IPv6       | i.              | 10-Minor            | 📩 Any                 | 📩 Any       | 📩 Any    | 🔗 Ethe                                                                                                    | 🔛 All Ada      | 📩 Any       | 🔘 Bloc                   |
|                             | 2        |       | 🛅 Block IPv6       | over IPv4       | 10-Minor            | 📩 Any                 | 📩 Any       | 📩 Any    | 🤣 UDP:                                                                                                    | 🔛 All Ada      | 📩 Any       | 🔘 Bloc                   |
|                             | 3        |       | 🛅 Block IPv6       | over IPv4       | 10-Minor            | 📩 Any                 | 📩 Any       | 📩 Any    | 🔗 IP:[41]                                                                                                    | 🔛 All Ada      | 📩 Any       | 🔘 Bloc                   |
|                             | 4        |       | 🛅 Allow frag       | gmented pa      | 10-Minor            | 📩 Any                 | 📩 Any       | 📩 Any    | 🔗 IP:[fr                                                                                                    | 🔛 All Ada      | 📩 Апу       | Allo                     |
|                             | 5        |       | 🛅 Allow wir        | eless EAPOL     | 10-Minor            | 📩 Any                 | 📩 Any       | 📩 Any    | 🔗 Ethe                                                                                                    | 🔛 All Ada      | 📩 Any       | 🔘 Allo                   |
|                             | 6        |       | C Allow MS         | Remote Ac       | .10-Minor           | 📑 wanarp.s            | 📩 Any       | 📩 Any    | 📩 Any                                                                                                    | 🔛 All Ada      | 📩 Any       | Allo                     |
|                             | 7        | Г     | 管 Block loca       | l file sharing  | 10-Minor            | 📩 Any                 | 📩 Any       | 📩 Any    | TCP:                                                                                                    | 🔛 All Ada      | 📩 Any       | O Bloc                   |
|                             | 8        |       | R Block Ren        | ote Admini      | 10-Minor            | * Anv                 | * Anv       | * Anv    | TCP                                                                                                    | All Ada        | * Any       | O Bloc                   |
|                             | 9        | E     | Allow all a        | nnlications     | 10-Minor            | Ā.                    | * Any       | * Any    | * Any                                                                                                    | All Ada        | * Any       | O Allo                   |
|                             | 10       | Γ     | ि Allow ping       | ;, pong and     | .10-Minor           | 📩 Any                 | * Any       | 📩 Any    | CMP                                                                                                    | 🖼 All Ada      | * Any       | O Allo                   |
|                             | 11       |       | Allow VPI          | N               | 5-Major             | 📩 Any                 | 📩 Any       | 📩 Any    | <ul> <li>VPN</li> <li>VPN</li> <li>VPN</li> <li>VPN</li> <li>VPN</li> <li>VPN</li> <li>VPN</li> <li>VPN</li> <li>VPN</li> </ul> | 🔛 All Ada      | 📩 Any       | <ul> <li>Allo</li> </ul> |
|                             | 12       |       | 🚊 Allow all d      | ther IP traffic | 15-Information      | 📩 Any                 | 📩 Any       | 📩 Any    | 💮 IP:                                                                                                    | 🔛 All Ada      | 📩 Any       | O Allo                   |
|                             | 13       | Г     | 🔄 Don't log k      | proadcast a     | 15-Information      | 📩 Any                 | Local:      | 📩 Any    | 📩 Any                                                                                                    | 🖼 All Ada      | 📩 Апу       | O Bloc                   |
|                             | 14       | Г     | 🔁 Block all o      | ther traffic    | 15-Information      | 📩 Any                 | 📩 Any       | 📩 Any    | 📩 Any                                                                                                    | 🔛 All Ada      | 📩 Any       | 🔘 Bloc                   |
|                             |          |       |                    |                 |                     | [                     | Add Rule    |          | Add Bla                                                                                                    | nk Rule        | Delet       | e                        |
|                             |          | _     |                    |                 |                     |                       |             |          |                                                                                                    |                |             |                          |

2.7 Endpoint Console Firewall Settings

Menu Policies > Firewall Policy> "Smart Traffic Filtering" tab

- "Enable Smart DHCP" check box: Cleared
- "Enable Smart DNS" check box: Cleared
- "Enable Smart WINS" check box: Cleared

| Firewall Policy                                                                                    |                                                                                                    | ×               |
|----------------------------------------------------------------------------------------------------|----------------------------------------------------------------------------------------------------|-----------------|
| Firewall                                                                                           | Smart Traffic Filtering                                                                                                    | Maximize Window |
| Firewall<br>Policy<br>Overview<br>Rules<br>Smart Traffic Filtering<br>Traffic and Stealth Settings | Smart Traffic Filtering         Image: Comparison of the second second | Maximize Window |
|                                                                                                    |                                                                                                    |                 |
|                                                                                                    | ОК                                                                                                    | Cancel Help     |

Configuration 2.8 Endpoint Intrusion Detection Settings

# 2.8 Endpoint Intrusion Detection Settings

Symantec Endpoint Protection is not used for intrusion detection in PCS 7. All associated functions are therefore disabled.

### "Settings" tab

Menu Policies > Intrusion Prevention Policy > "Settings" tab

- "Enable Intrusion Prevention" check box: Cleared
- "Enable denial of service detection" check box: Cleared
- "Enable port scan detection" check box: Cleared
- "Enable excluded hosts" check box: Cleared
- "Automatically block an attacker's IP address" check box : Cleared

| Intrusion Prevention Policy                                                          |                                                                                                    | ×  |
|--------------------------------------------------------------------------------------|----------------------------------------------------------------------------------------------------|----|
| Untrusion Prevention Policy Intrusion Prevention Policy Overview Settings Exceptions | Settings Intrusion Prevention C Enable Intrusion Prevention Automatically detects and blocks network attacks.                                                                    | ×  |
|                                                                                      |                                                                                                    |    |
|                                                                                      | Active Response           Active Response           Automatically block an attacker's IP address           Number of seconds during which to block the IP address:   600 seconds |    |
|                                                                                      | OK Cancel He                                                                                                    | ql |